# HOME PAGE e di Login alla Piattaforma

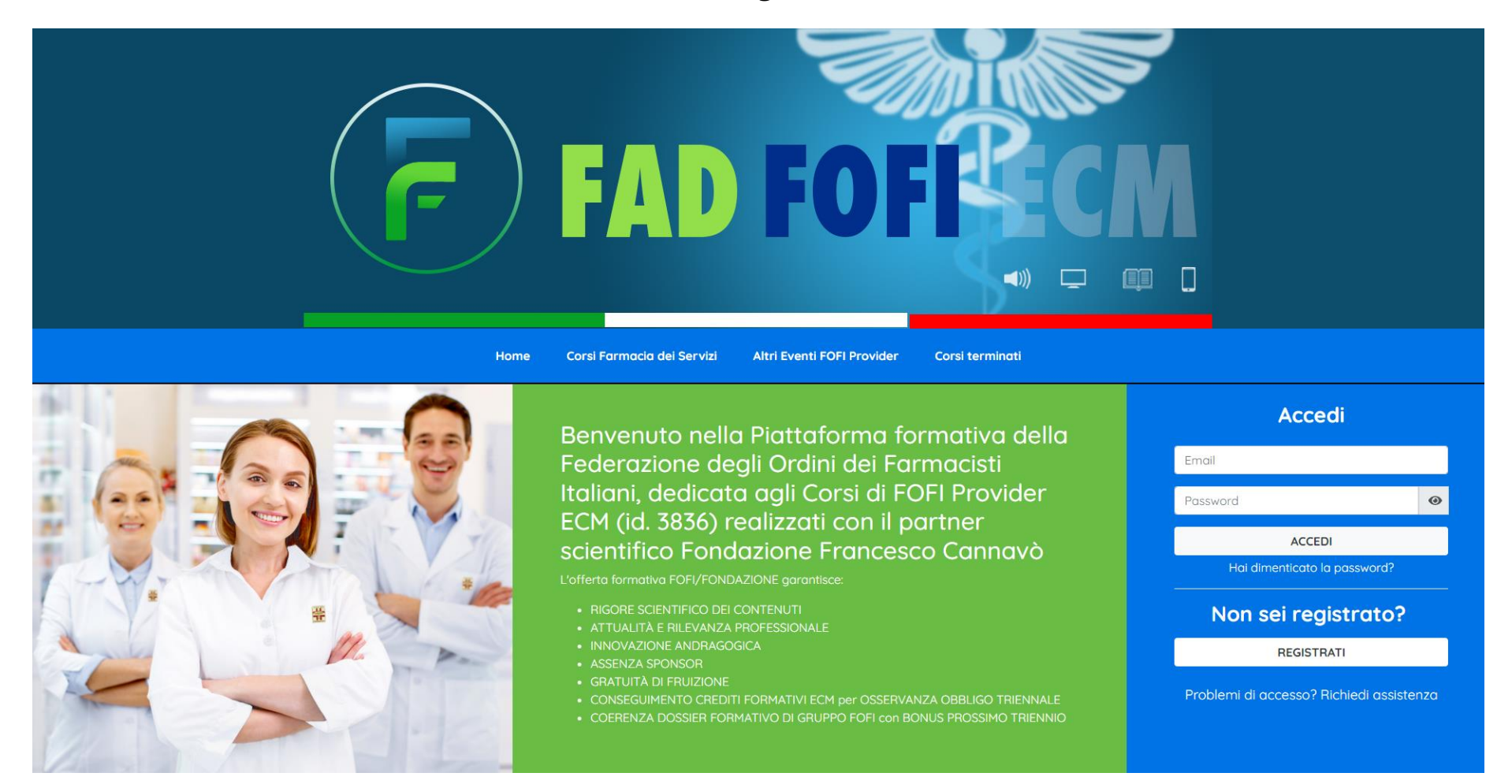

Direttamente dalla **HOME PAGE di FADFOFI** è possibile fare il Login alla Piattaforma formativa di FOFI Provider ECM tramite la sezione "**Accedi**", oppure, per i nuovi utenti è possibile registrarsi tramite l'apposito pulsante "**Registrati**".

Qualora il farmacista non riuscisse ad accedere può procedere alla richiesta di assistenza cliccando sul link "Problemi di accesso? Richiedi assistenza".

Logo FADFOFI:

Provider:

Partner Scientifico:

fico: Partner tecnologico:

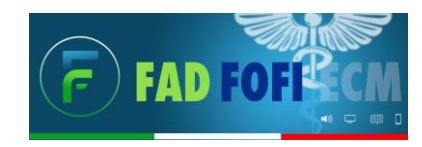

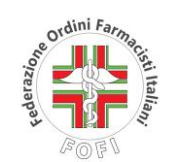

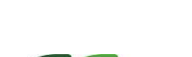

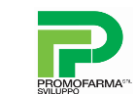

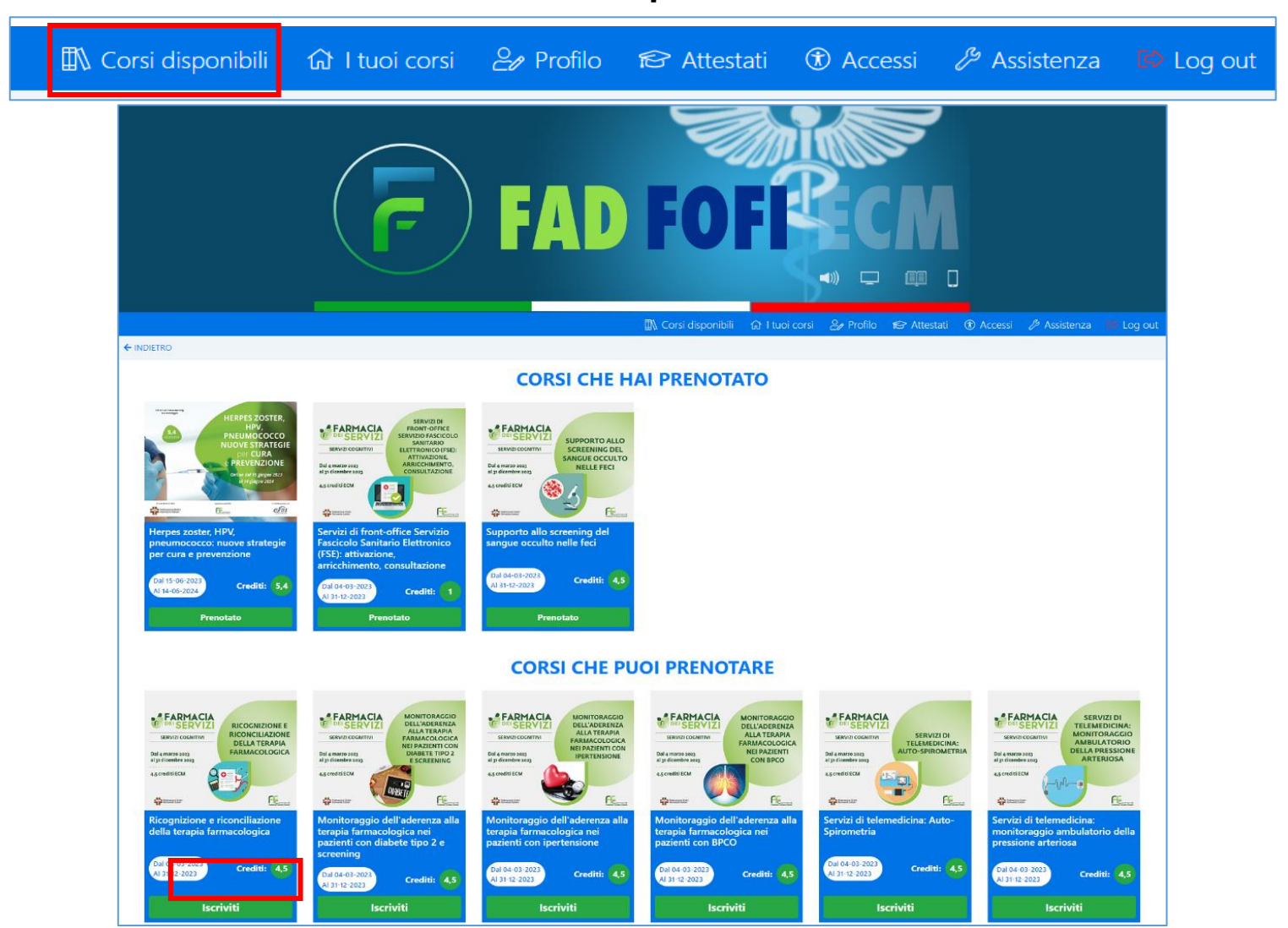

Corsi disponibili

Effettuato il Login al portale, in questa sezione il farmacista potrà accedere a tutti i Corsi disponibili di FOFI Provider e potrà provvedere ad iscriversi ai corsi cliccando sul pulsante "Iscriviti". In automatico il corso si renderà disponibile nella sezione "Corsi che hai prenotato".

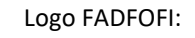

Provider:

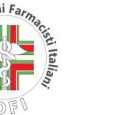

Partner tecnologico: Partner Scientifico:

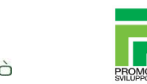

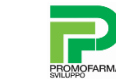

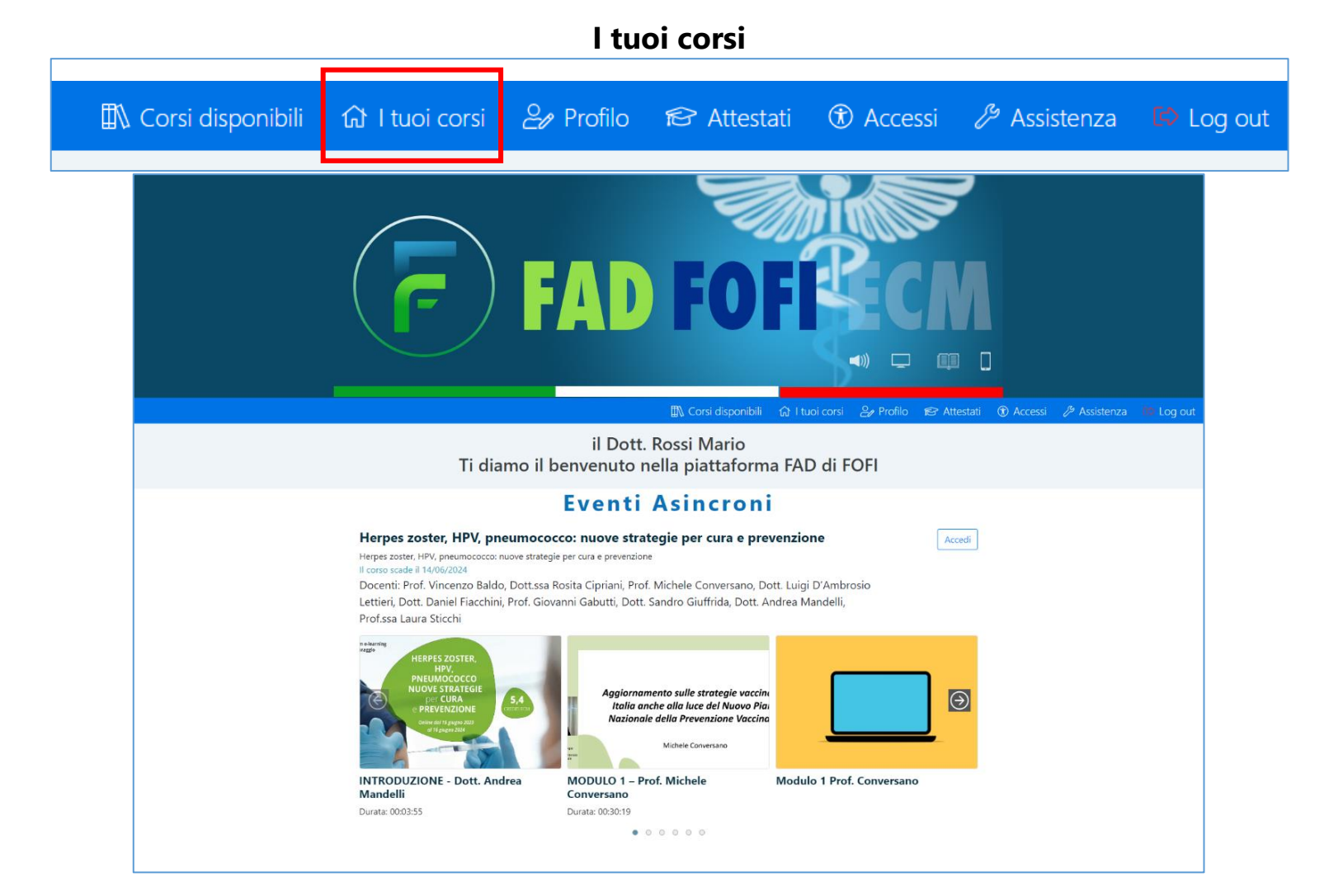

Nella sezione "I tuoi corsi" i discenti vedranno i corsi ai quali sono iscritti, uno sotto l'altro, con le anteprime testuali e le immagini dei primi moduli del corso.

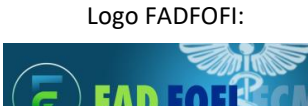

Provider:

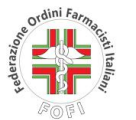

Partner tecnologico: Partner Scientifico:

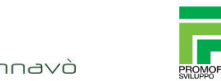

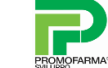

### 5 **())** Salve Rossi Mario Herpes zoster, HPV, pneumococco: nuove strategie per cura e prevenzione stai frequentando il corso Herpes zoster, HPV, pneumococco: Indice Dei Contenuti Obbligatori nuove strategie per cura e prevenzione INTRODUZIONE - Dott. Andrea Mandelli IL CORSO SCADE IL 14/06/2024 INTRODUZIONE - Dott. Andrea Mandelli Descrizion Razional Hai visto 00:00:27 di 00:03:55 Programma 18 Docent 🖂 Glossarie MODULO 1 - Prof. Michele Conversano Aggiornam 🕨 lle strategie vaccinali in MODULO 1 - Prof. Michele Conversano @ Link Utili Italia anci. a luce del Nuovo Piano onale della Prevenzione Vaccinale E Bibliografia Υ. Hai visto 00:00:12 di 00:30:19 00:30:19 Modulo 1 Prof. Conversano Prof. Conversano O DISPENSA SCARICATA MODULO 2 - Dott. Luigi D'Ambrosio Lettieri MODULO 2 - Dott. Luigi D'Ambrosio Lettieri ⊗ VIDEO DA VISUALIZZARE

Dettaglio del corso

Logo FADFOFI:

FAD FOFE CM

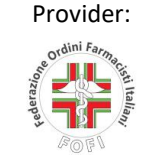

Partner Scientifico:

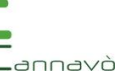

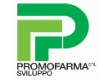

Partner tecnologico:

Nella pagina di "**Dettaglio del corso**" i discenti possono vedere l'**indice dei contenuti formativi** del corso con le **anteprime dei video** e delle dispense che costituiscono il corso.

Per procedere alla visualizzazione di un contenuto è sufficiente cliccare sul relativo modulo.

Per i contenuti video è possibile vedere lo **stato di avanzamento** della visualizzazione rispetto alla durata totale del video.

## Dettaglio del corso

### INDIETRO Salve Rossi Mario stai frequentando il corso Herpes zoster, HPV, pneumococco: nuove strategie per cura e eso Pad Bo con tata prevenzione IL CORSO SCADE IL 14/06/2024 Descrizione Razionale Programma 🕾 Docenti Dott. Daniel Fiacchini ~~~ Responsabile Scientifico Dirigente Medico Dipartimento di Prevenzione Ast Ancona, Coordinatore Gruppo di Lavoro "Comunicazione per la Sanità Pubblica" della SIti. quadriennio 2019-2022 С Prof. Vincenzo Baldo *∩*\\\ Professore Ordinario di Igiene. Università di Padova e Direttore UOC Medicina Preventiva e valutazione del rischio - Azienda Ospedale Università di Padova E Dott.ssa Rosita Cipriani Dirigente Medico Dipartimento di Prevenzione Asl Taranto e Past President della Sezione Apulo Lucana Siti

Sempre all'interno della pagina di "**Dettaglio del corso**" è presente la sezione laterale di sinistra nella quale sono inserite tutte le **Informazioni generali e riepilogative del corso**.

Per visualizzarle è sufficiente cliccare sul relativo pulsante.

Nel modulo "Docenti" vengono riportati i nominativi del Responsabile Scientifico, dei Docenti e del Tutor.

Logo FADFOFI:

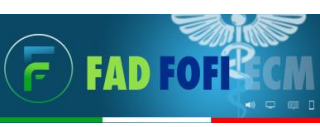

Provider:

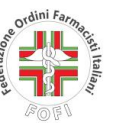

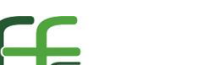

Partner Scientifico:

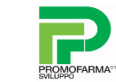

Partner tecnologico:

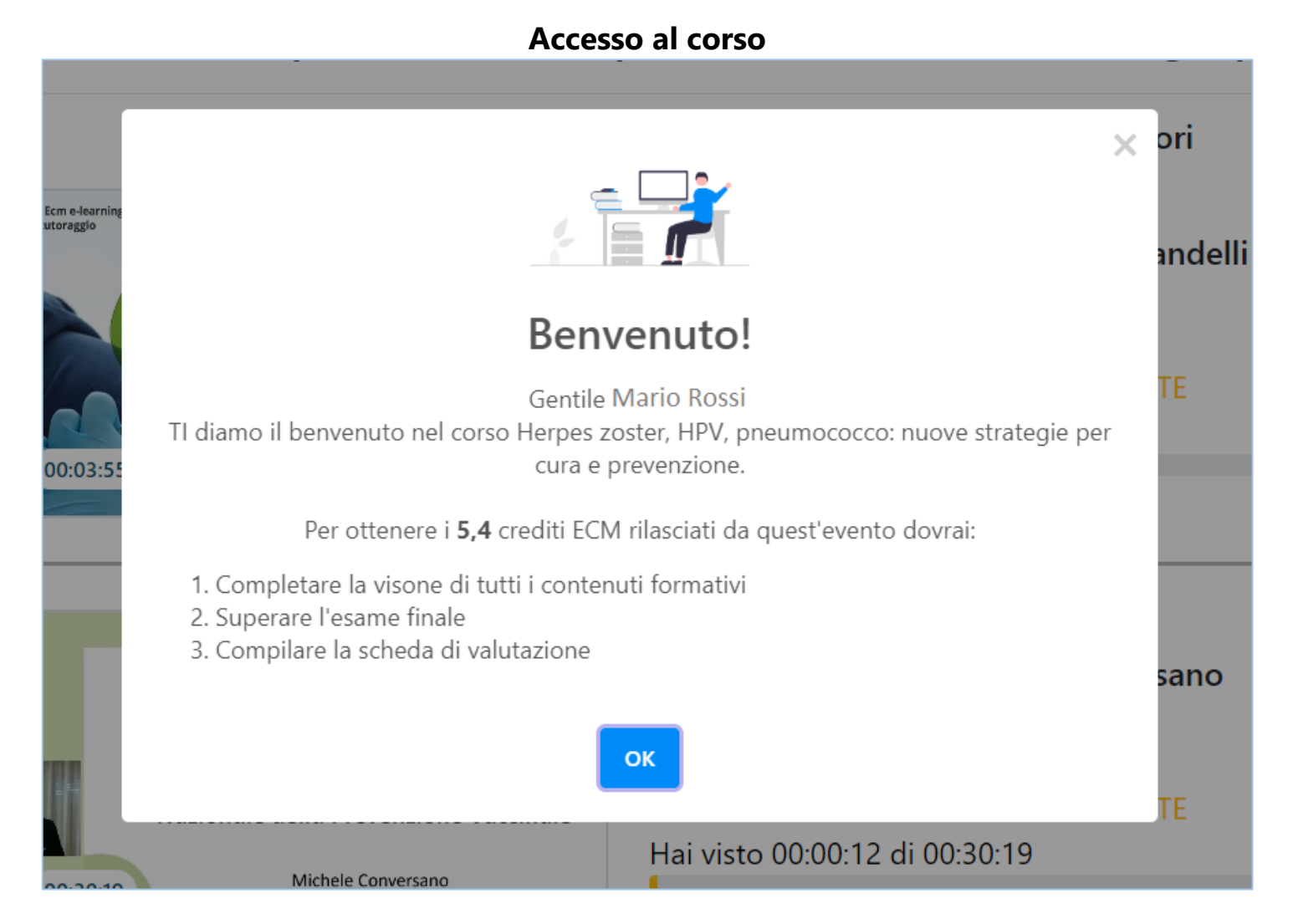

Ogni volta che il farmacista effettua l'Accesso al corso dopo un periodo di inattività, appare il popup con le indicazioni generali per il corretto svolgimento del corso.

### Logo FADFOFI:

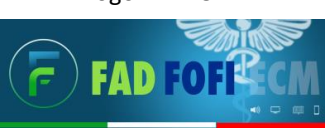

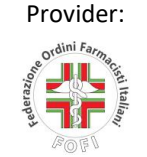

Partner tecnologico: Partner Scientifico:

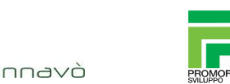

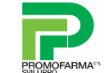

# Esame finale: Metti in pausa

| 👔 Corsi disponibili 🎧 I tuoi corsi 🧞 Profilo 😰 Attestati 🕀 Accessi 🤌 Assistenza 🐞 Log out                                                                                                    |
|----------------------------------------------------------------------------------------------------|
| ← INDIETRO                                                                                                    |
| Herpes zoster, HPV, pneumococco: nuove strategie per cura e prevenzione - Esame Finale<br><u>ATTENZIONE!</u> Non chiudere questa finestra, altrimenti il test sarà considerato <u>completamente errato</u> !<br>Quando avrai finito l'esame, fai click su INVIA                                                                                                    |
| 1) Ai sensi dell'art. 25 Accordo Stato-Regioni 2 febbraio 2017, sono destinatari dell'obbligo formativo tutti i professionisti sanitari che esercitano l'attività sanitaria alla quale sono abilitati. L'obbligo decorre:                                                                                                    |
| <ul> <li>dal giorno in cui il professionista apre la partita iva</li> <li>dal 30° giorno successivo alla percezione del primo stipendio se dipendente e dall'emissione della prima fattura se libero professionista</li> <li>dal 1° gennaio successivo alla data di iscrizione all'Ordine</li> <li>dal giorno in cui il professionista inizia la propria attività lavorativa</li> </ul>                                                                                                 |
| 2) Chi individua gli obiettivi formativi indicando quelli di interesse nazionale?                                                                                                    |
| <ul> <li>I'AGENAS</li> <li>Ia CNFC</li> <li>il Ministero della Salute</li> <li>Ia Consulta nazionale</li> <li>3) Un professionista che non abbia soddisfatto l'obbligo formativo del triennio 2017-2019, può recuperare nel triennio 2020-2022:</li> </ul>                                                                                                    |
| <ul> <li>non è possibile recuperare eventuali crediti non acquisiti</li> <li>fino a un massimo di 75 crediti, con crediti acquisiti in eventi conclusi entro il 31/12/2020</li> <li>fino al 100% dell'obbligo formativo triennale del triennio precedente, con crediti acquisiti in eventi conclusi entro il 31/12/2021</li> <li>fino al 50% dell'obbligo formativo triennale del triennio precedente, con crediti acquisiti in eventi che si concludono entro il 31/12/2022</li> </ul> |
|                                                                                                    |
| può avere interessi commerciali in ambito sanitario     essendo colui che sovraintende alla predisposizione della verifica dell'apprendimento (ove prevista), non può ricoprire il ruolo di discente     può essere incaricato da un'azienda che produce, distribuisce o commercializza prodotti di interesse sanitario                                                                                                    |

Durante la compilazione dell'esame finale, cliccando su "**Metti in pausa**", il farmacista potrà decidere in qualunque momento di sospendere temporaneamente il proprio esame, salvando tutte le risposte date fino a quel momento ed uscendo dalla compilazione, per poi riprenderlo e completarlo in un secondo momento.

Riaccedendo al corso, il farmacista potrà riprendere la compilazione del test dal punto in cui è stato messo in pausa. Per salvare e inviare definitivamente il test, procedendo alla relativa verifica di superamento, è sufficiente cliccare su "**Invia**".

Logo FADFOFI:

Provider:

Partner Scientifico: Partner tecnologico:

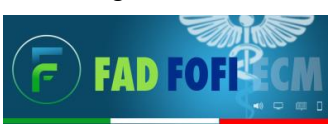

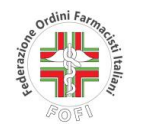

F

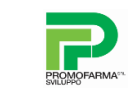

**Download Attestato ECM** 

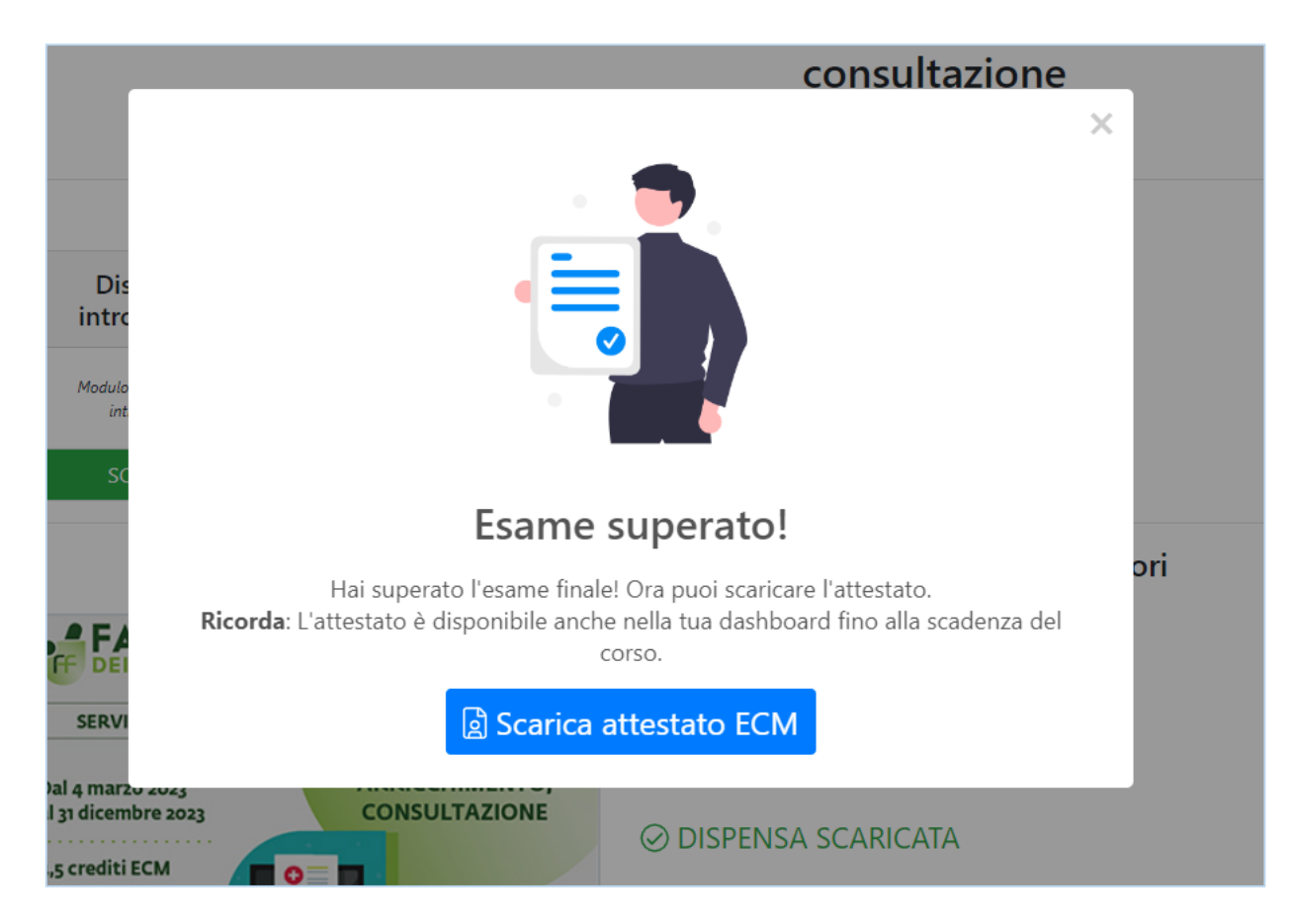

Una volta superato correttamente l'esame finale e compilata la scheda di valutazione di Agenas il farmacista potrà procedere al download dell'Attestato ECM.

Un popup lo informerà della possibilità di Scaricare l'Attestato ECM.

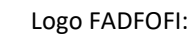

FAD FOFFECM

Provider:

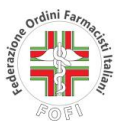

Partner Scientifico: Partner tecnologico:

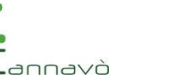

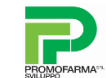

# Storico Attestati ECM

|            | 🖽 Corsi disponibili                                     | û I tuoi corsi                          | 🕹 Profilo     | 😰 Attestati         | Access             | i 🥬 Ass         | sistenza       | 🕼 Log out             |       |
|------------|---------------------------------------------------------|-----------------------------------------|---------------|---------------------|--------------------|-----------------|----------------|-----------------------|-------|
|            |                                                         |                                         | FAD           | FO                  | P                  |                 |                |                       |       |
|            |                                                         |                                         |               | 🗈 Corsi disponibili | 合 I tuoi corsi 🛛 🕹 | Profilo 😰 Atte  | stati 🛞 Access | ii 🔑 Assistenza 🚺 Log | g out |
| ← INDIETRO |                                                         |                                         |               |                     |                    |                 |                |                       |       |
| Evento     | o Formativo                                             |                                         |               | Tipolo              | gia Scadenza       | Tentativi esame | Esito esame    | Attestato             |       |
| Herpes     | s zoster, HPV, pneumococco: nuove strategie per o       | cura e prevenzione                      |               | FAD                 | 14/06/2024         | 0               | Non Svolto     |                       |       |
| Servizi    | i di front-office Servizio Fascicolo Sanitario Elettror | nico (FSE): attivazione, arricchimento, | consultazione | FAC                 | 31/12/2023         | 1               | Positivo       | Scarica attestato ECM |       |
| Suppo      | rto allo screening del sangue occulto nelle feci        |                                         |               | FAD                 | 31/12/2023         | 1               | Non Svolto     |                       |       |

Nella sezione "**Attestati**" il farmacista avrà sempre a disposizione lo storico di tutti gli attestati ottenuti per i corsi ECM ai quali ha partecipato e per i quali ha superato l'esame finale, anche dei corsi terminati negli ultimi anni.

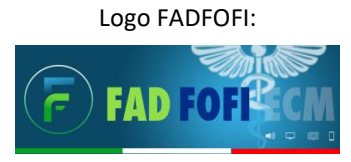

Provider:

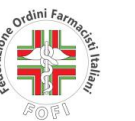

Partner Scientifico: Partner tecnologico:

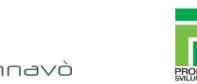

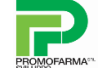